## Using the Microsoft Teams Mobile App

ТВ

#### Available across Mobile platforms

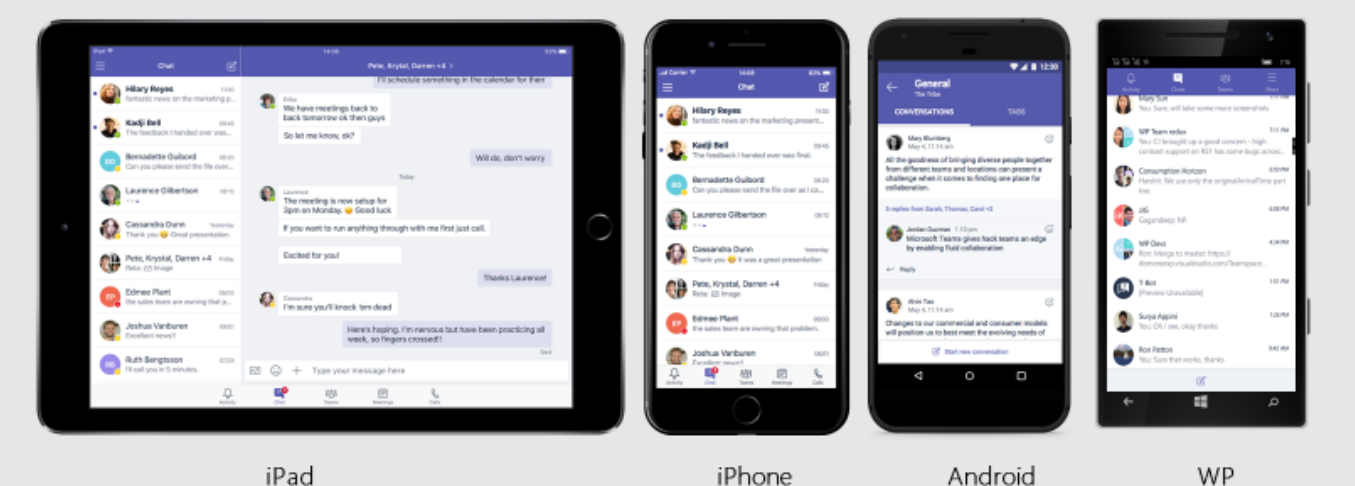

#### Step 1: Download the app

- 1) Search MS Teams in the Android or Mac App Store
- 2) Download the free app

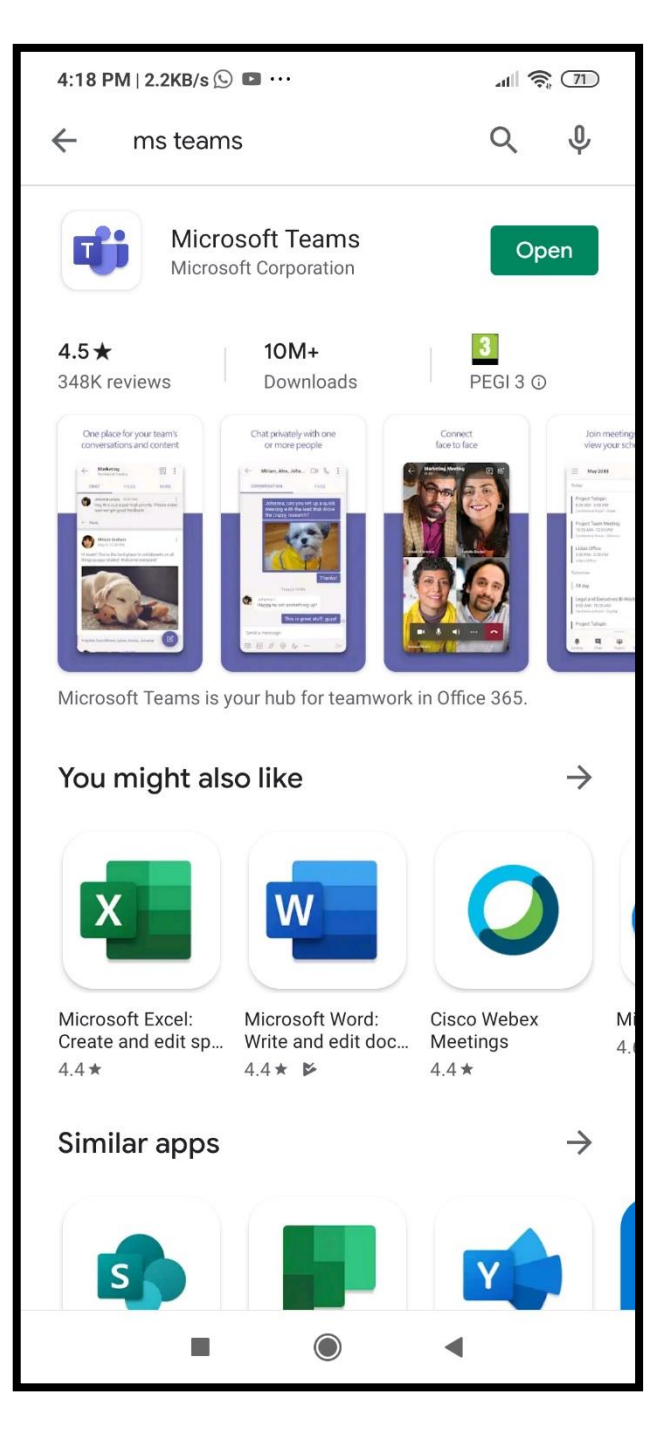

## Step 2: Log in

## Log in using your school email address and password

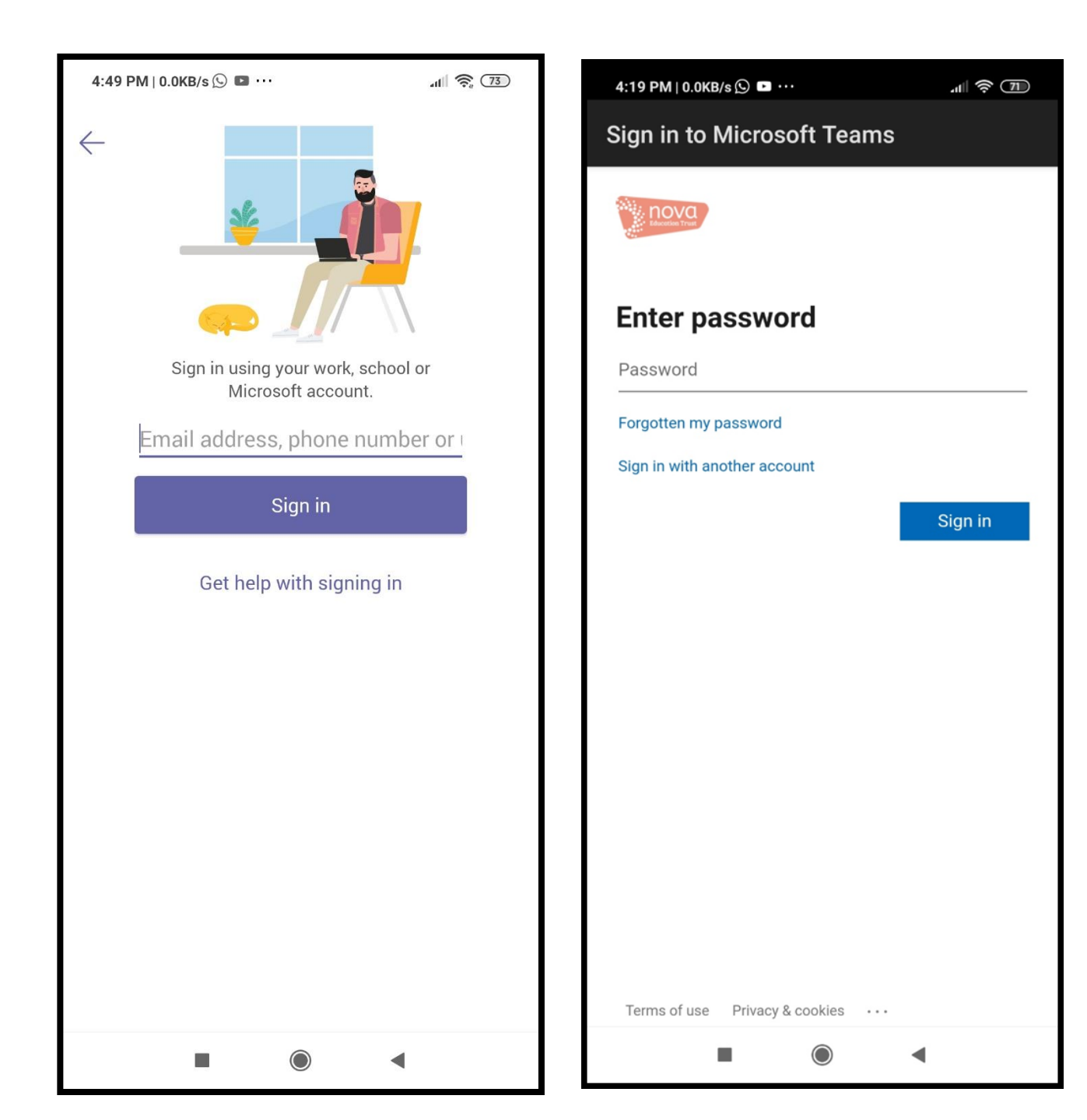

# Step 3: Find your class

- 1) Click on the assignments tab
- 2) Select your subject class
- 3) Click on 'Next'

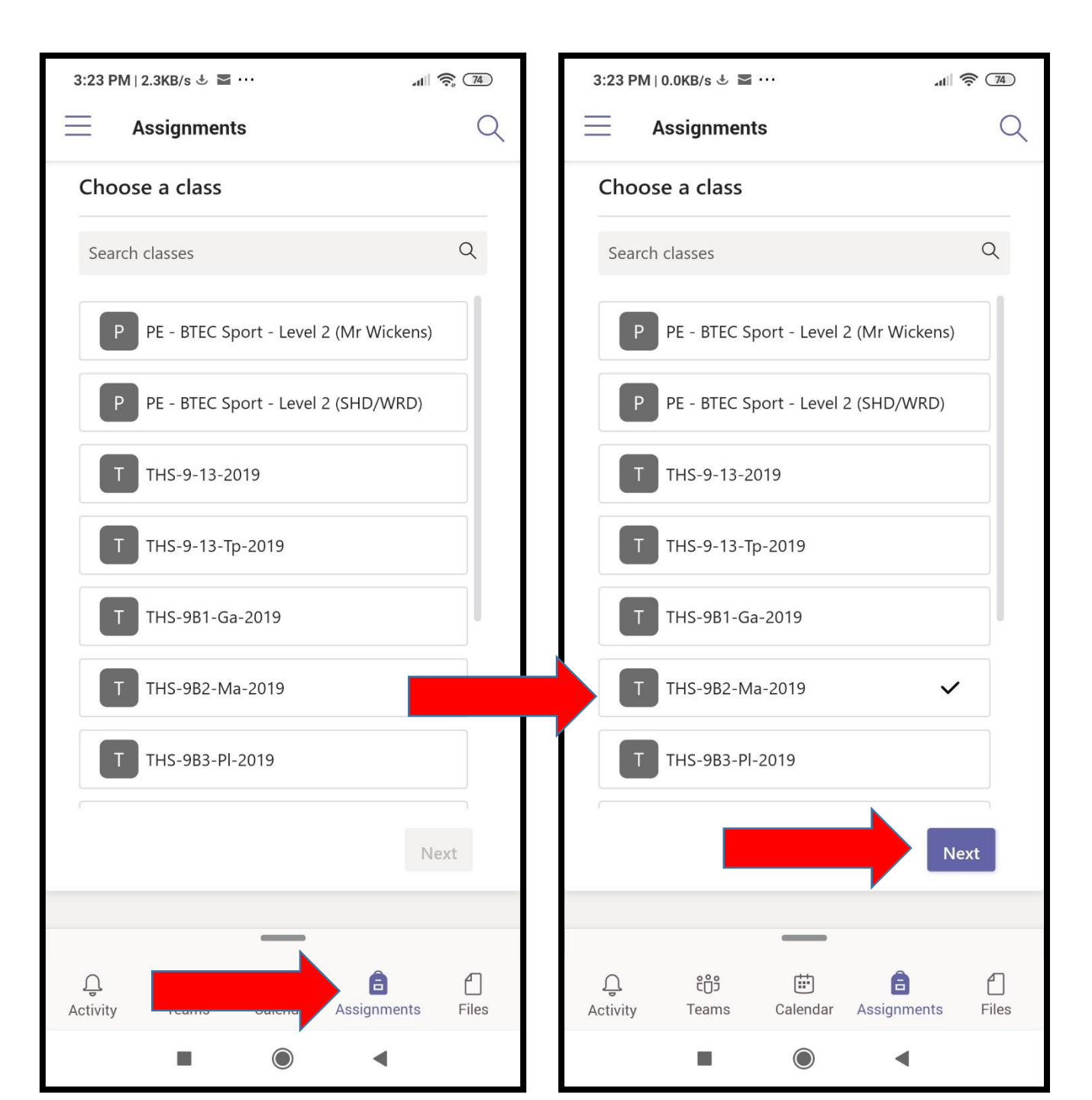

## Step 4: Complete the session

open it.

3. Click this icon

read out to you

if you want

instructions

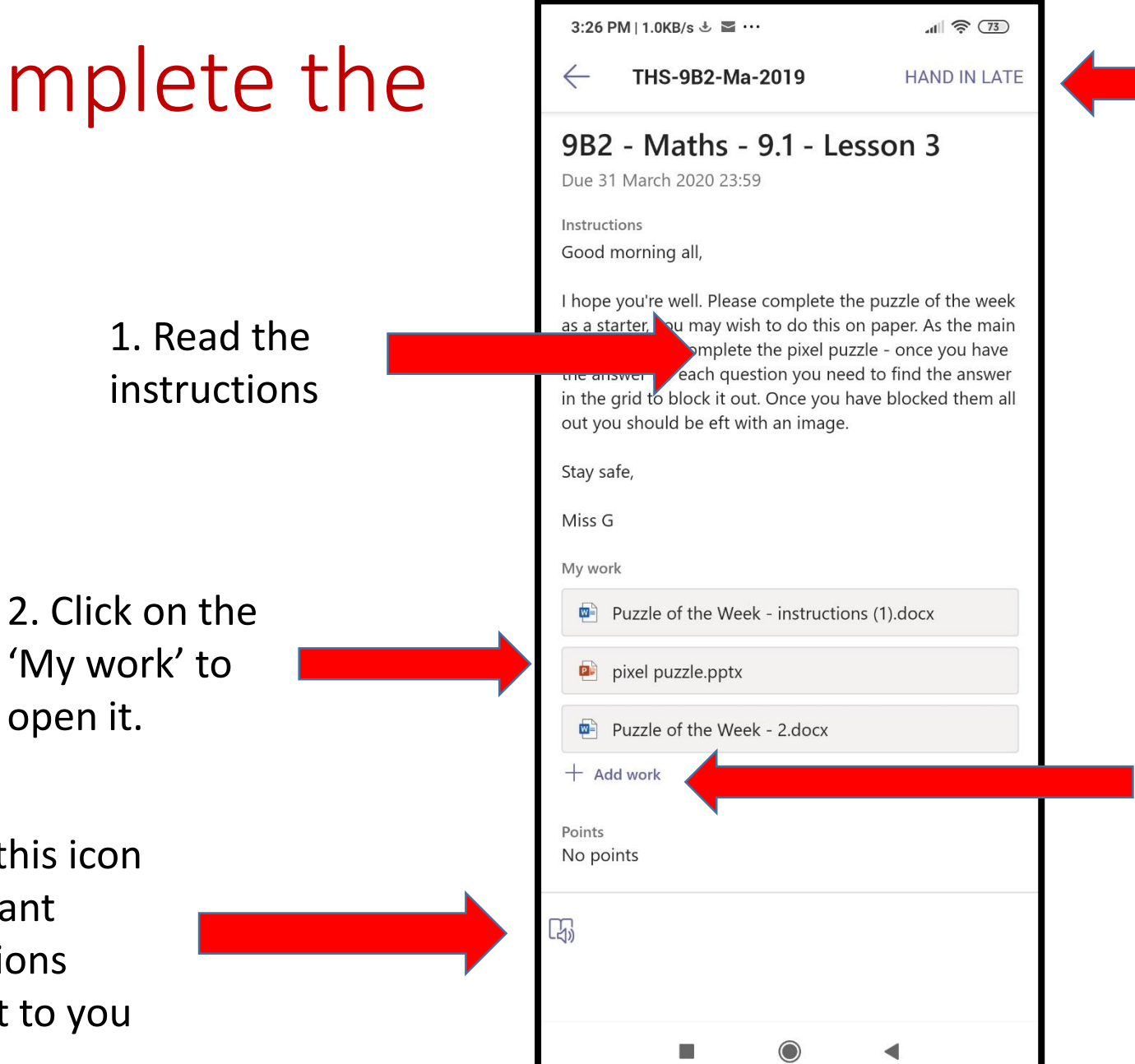

5. Click 'Hand in' when finished. 'Hand in late' will only be shown if the deadline has passed

4. To submit any work you have saved on your phone click '+ Add Work'

### Tip for Word Documents

- By clicking on the icon at the bottom of the page you can download the MS Word app for free
- This is recommended so it is easier to amend and save work

| 5:08 PM   0.9KB/s                                                                  |                                  | al 🎘 72  |  |
|------------------------------------------------------------------------------------|----------------------------------|----------|--|
| Copper Extraction Exam Question                                                    |                                  |          |  |
| 01.                                                                                |                                  | 1/6      |  |
| This question is about alloys of copper.                                           |                                  |          |  |
| (a) Complete the sentence.                                                         |                                  |          |  |
| Choose the ans                                                                     | wer from the box.                |          |  |
| aluminium                                                                          | iron magnesium tin               |          |  |
| Bronze is an all                                                                   | Bronze is an alloy of copper and |          |  |
|                                                                                    |                                  |          |  |
| (1)                                                                                |                                  |          |  |
| Brass is an alloy of copper and zinc.                                              |                                  |          |  |
| The table shows the percentage by mass of<br>copper and zinc in two types of brass |                                  |          |  |
| copper and zind                                                                    | o in two types of bidss.         |          |  |
| Type of<br>brass                                                                   | Percentage (%) by<br>mass        |          |  |
|                                                                                    | Copper                           | Zinc     |  |
| Red brass                                                                          | 90                               | 10       |  |
| Yellow<br>brass                                                                    | x                                | 30       |  |
| (b) Calculate value <b>X</b> in the table above.                                   |                                  |          |  |
| Percentage by                                                                      |                                  | <u> </u> |  |
| (1)                                                                                |                                  |          |  |
| (c) Calculate the mass of copper in 1100 g of                                      |                                  |          |  |
| red brass.                                                                         |                                  | 5        |  |
|                                                                                    |                                  |          |  |
|                                                                                    |                                  |          |  |
|                                                                                    | ,                                |          |  |